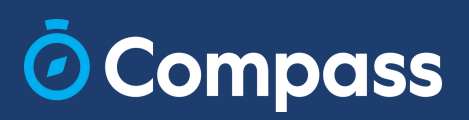

# Learning Tasks in the App

## Parent Guide

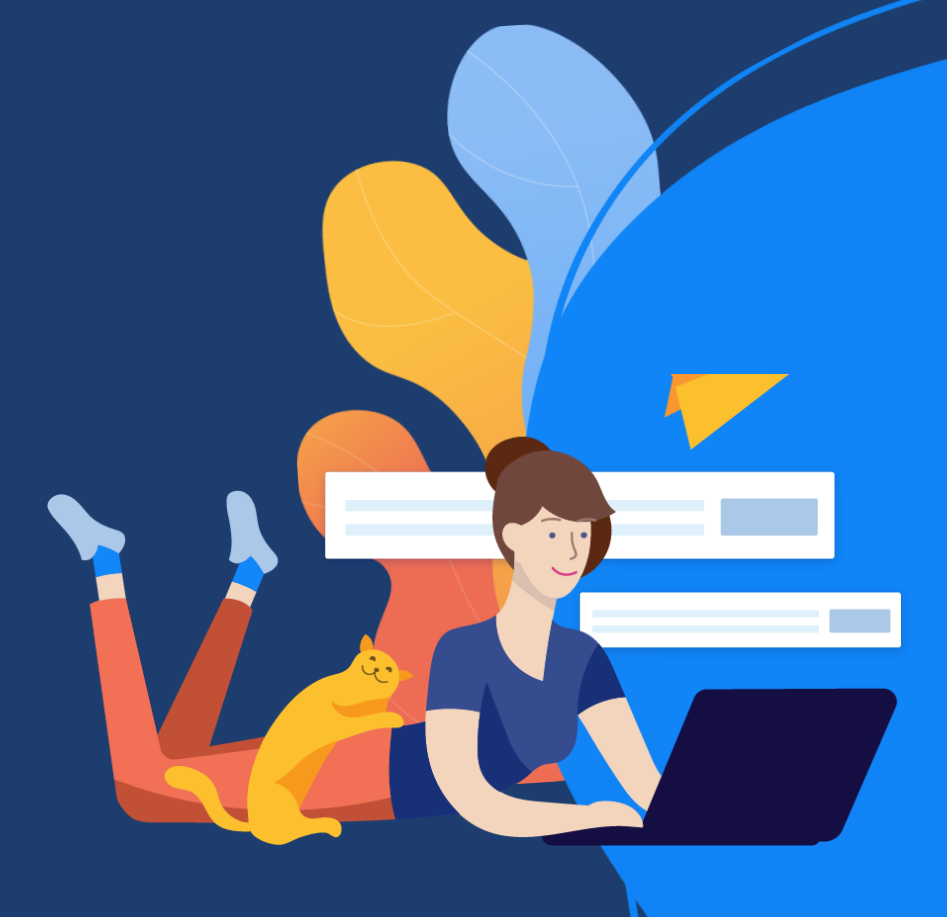

### **O**Compass

## How to view your child's Learning Tasks

You can view your child's Learning Tasks directly within the Compass App.

From the homepage, select your child's profile picture to go their profile page

- 1. Click on the 'Tasks' tab
- 2. Click on the relevant class to expand and view any tasks
- 3. Click on the title of the task
- 4. Click on the 'Feedback' tab, to view any grades and feedback

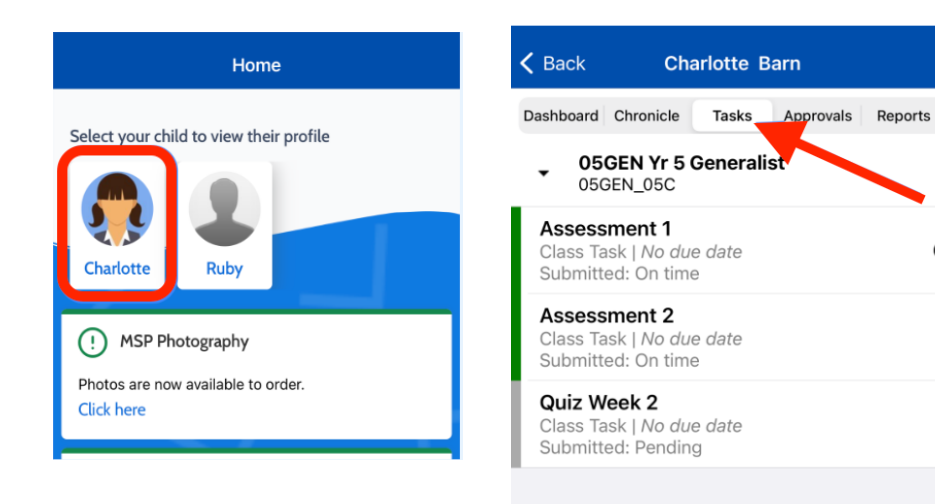

#### < Text Response

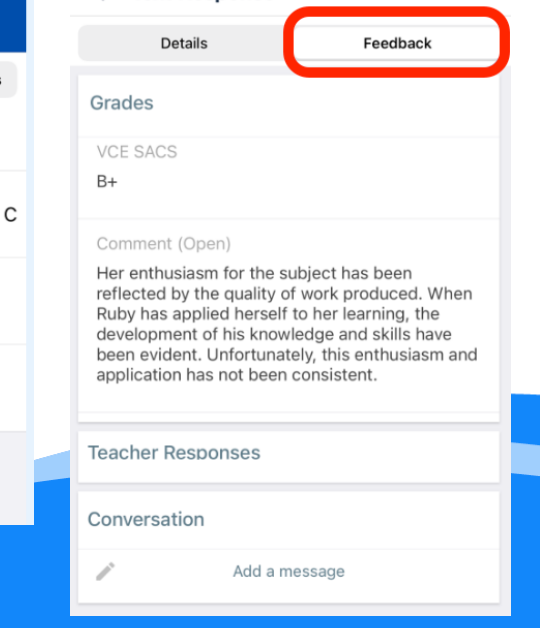

### **O**Compass

## Learning Task Statuses

Click on the Subject name to expand the Learning Tasks visible to you.

- Overdue tasks will show with a red stripe
- · Late tasks will show with a yellow stripe
- Tasks submitted on time will show with a green stripe
- Pending tasks will show with a grey stripe

| < Student Rohde                                                                          |
|------------------------------------------------------------------------------------------|
| Dashboard Chronicle Tasks Approvals Reports                                              |
|                                                                                          |
| AST01 Astronomy                                                                          |
| AST2                                                                                     |
| CAT Assessment 1<br>Class Task   Due: Wed 16/11 02:45 PM<br>Submitted: Overdue           |
| Assessment 2<br>Class Task   Due: Thu 03/08 04:00 PM<br>Submitted: On time               |
| CAT Assessment 2<br>Class Task   <i>No due date</i><br>Submitted: Pending                |
| GEN00 Generalist Foundation<br>GENF                                                      |
| Learning Tasks Rubric Grading<br>Class Task   Due: Tue 06/06 04:00 PM<br>Submitted: Late |
| MRDARCYLIT Darcy Literacy<br>MRDARCYLIT1                                                 |
|                                                                                          |

# How to view Learning Tasks on your Calendar

Learning Tasks with a due date will appear as a coloured banner at the top of your calendar.

1. Click on the 'Calendar' icon

2. Use arrows to go to a date or select the blue calendar icon to select a date

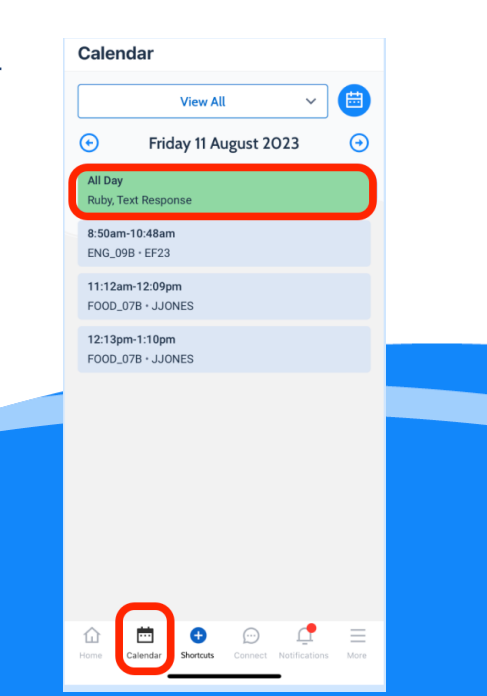